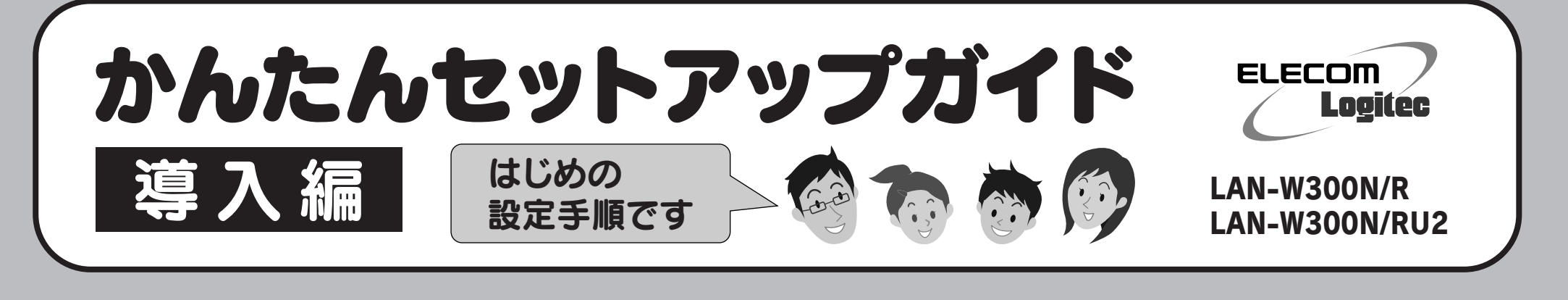

接続イメージ

Wi-Fi ゲーム機

)))

777

無線 LAN パソコン

ネットワーク対応 TV

本製品

(無線ルータ)

(無線アダプタを 搭載したパソコン)

#### ■ Wi-Fi ゲーム機 / ネットワーク対応 TV を接続する場合

これらの機器をインターネットに接続する場合でも、パソコンを使って、あらか じめ本製品がインターネットに接続できるように設定する必要があります。 STEP1~STEP5の手順で、本製品がインターネットに接続できる環境にして ください。これらの機器側の設定方法は、それぞれの説明書をお読みください。

#### ■2台目以降のパソコンの接続方法について

STEP

2台目以降のパソコンについては、この説明書のSTEP3から作業を始めてく ださい。

# セットアップをはじめる前に

□インターネット接続サービスの契約は完了していますか? インターネットを利用するには、プロバイダとの契約が必要です。

また、ご契約のサービスがすでに開始されている必要があります。

#### □すでにインターネットをご利用の場合

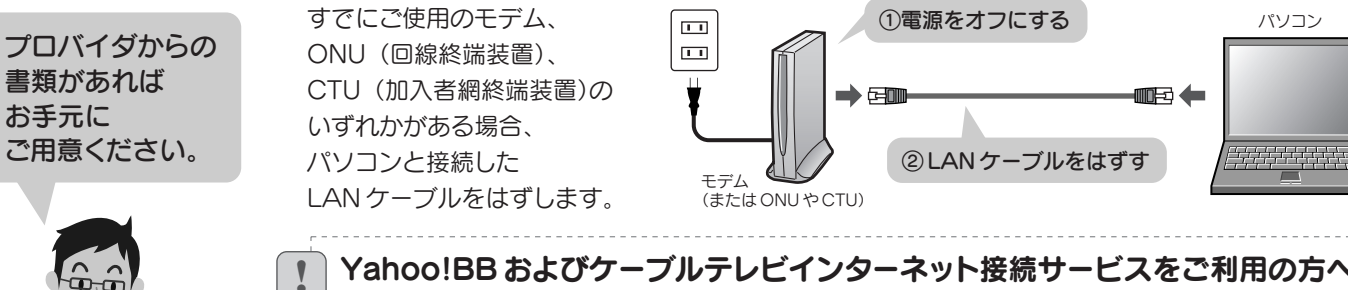

#### Yahoo!BB およびケーブルテレビインターネット接続サービスをご利用の方へ モデムの電源をいったん切り、1時間以上そのまま置いてください。

※電源スイッチがない場合は、AC プラグを抜いてください。

モデムの電源をいったん切らないと、現在記憶されている接続情報がそのまま残り、本製品を接続したあと の新しい接続情報に更新されず、インターネットへの接続に失敗する恐れがあります。

#### ロプロバイダからの書類があれば 用意してください。

モデム

(または ONU や CTU)

無線ルータを「無線親機」、無線アダプタを搭載した

パソコンを「無線子機」と呼ぶ場合もあります。

プロバイダからインターネットに接続する ための「ユーザー ID」と「パスワード」が 記入された書類が届いている場合は、 用意しておいてください。

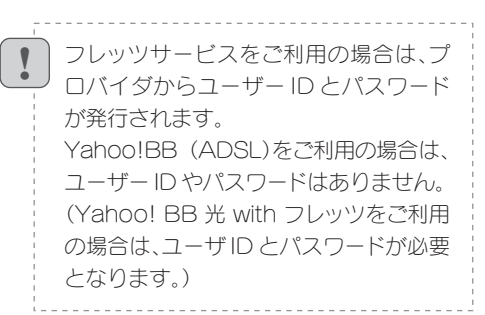

| STEP 本製品(無線ルータ)をつなぎましょう            |                                                                                |                                     |
|------------------------------------|--------------------------------------------------------------------------------|-------------------------------------|
|                                    | 1 本製品の背面にある AP (アクセスポイント)<br>モード /RT (ルータ)モード切り替えスイッチ<br>が[RT]側になっていることを確認します。 | 4 モデム(または ONU や CTU)の電源をオンに<br>します。 |
| プロバイダより、次のいず                       |                                                                                | 5 付属のACアダプタと本製品をつなぎ、                |
| れかの指示があった場合                        |                                                                                | ACコンセントに差し込みます。                     |
| に限り、本製品背面にある                       | · 縦置きで使用する場合は 木製品のLogitec                                                      | AC                                  |
| AP()/クセスホイント)モー<br>ド /RT (ルータ)モード切 | マークが正しく読める状態で、底面に付属の<br>Logitecマーク                                             | アダプター<br>背面 旧 田 町回 匝                |
| り替えスイッチを「AP」側                      | スタンドを取り付けます。                                                                   |                                     |

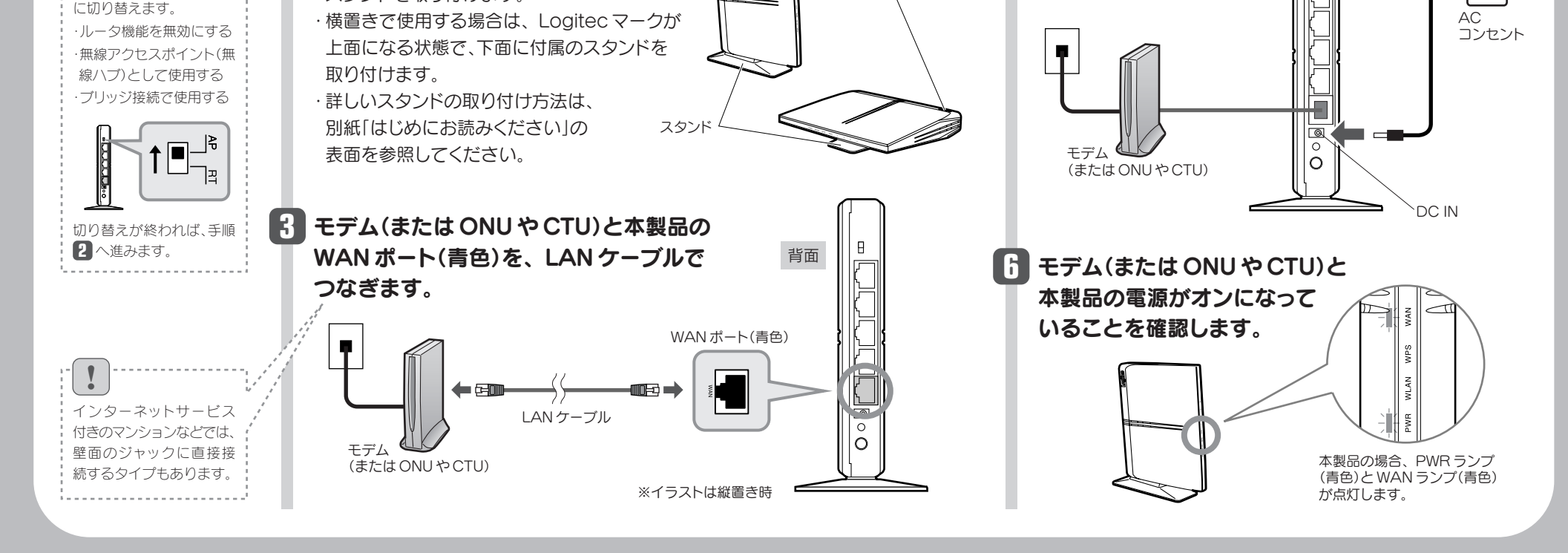

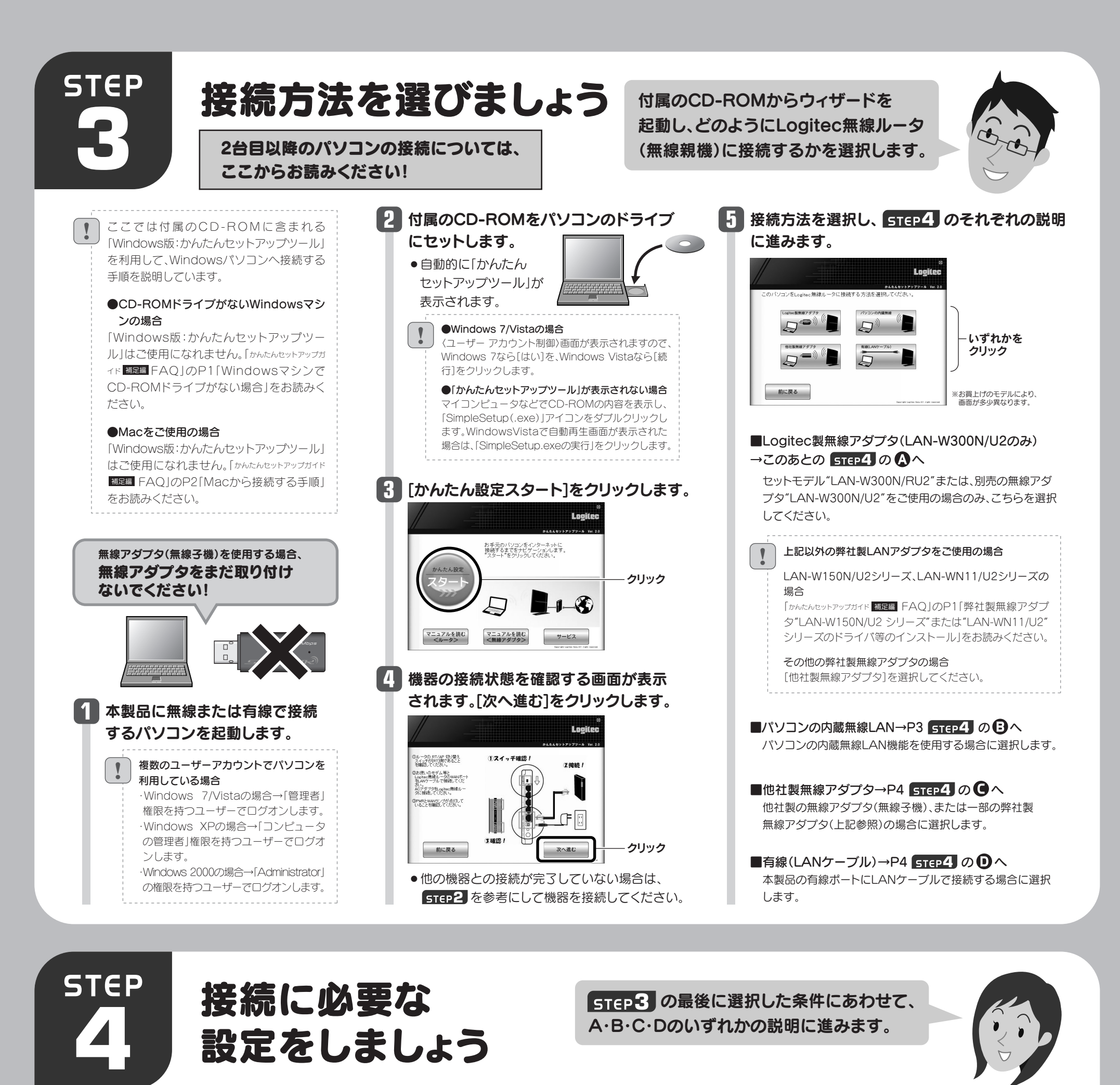

出荷時期により、実際の画面のイラストが異なることがあります。

弊社製LAN-W300N/U2を使用する場合の説明です。 ※他の弊社製アダプタはSTEP3の手順 5 参照

無線子機を取り付けるパソコンと無線ルータの距離を3m以内にします。
● 接続確認後は、電波の届く範囲でご使用いただけます。

2 [インストールする]をクリックします。

**A**)

LAN-W300N/U2を使う

4 「無線アダプタを接続してください。」と 表示されますので、パソコンに無線アダ プタを取り付けます。

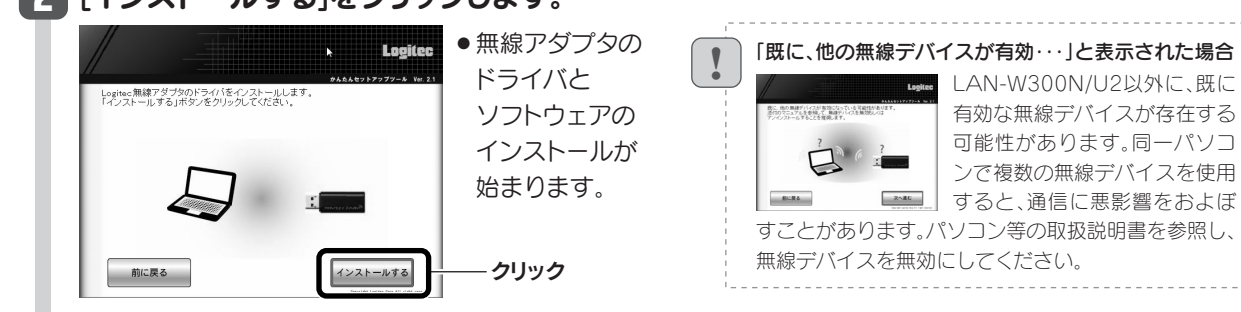

## 3 Windows 7/Vistaでは、〈ユーザーアカウント制御〉画面が表示されますので、 Windows 7の場合は[はい]を、Windows Vistaの場合は[続行]をクリックします。

●その他の画面が 表示されたとき 〈Windows 7/Vistaの場合 〈Windows セキュリティ〉画面が表示されたときは、[このド ライバソフトウェアをインストールします]をクリックします。 ◆Windows XPの場合 〈ソフトウェアのインストール〉画面が表 示されたときは、〔続行〕をクリックします。

#### ●間違ったボタンを押したとき

いったん「かんたんセットアップソール」を終了し、Logitec無線ドライバをアンインストールしてください(P3「サービス画面について」参照)。アンインストール後、STEP3の始めから作業をやり直してください。

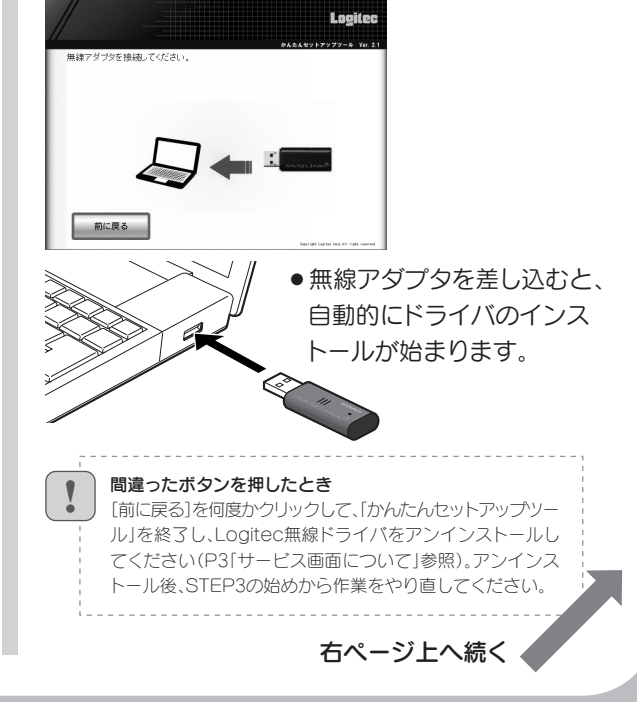

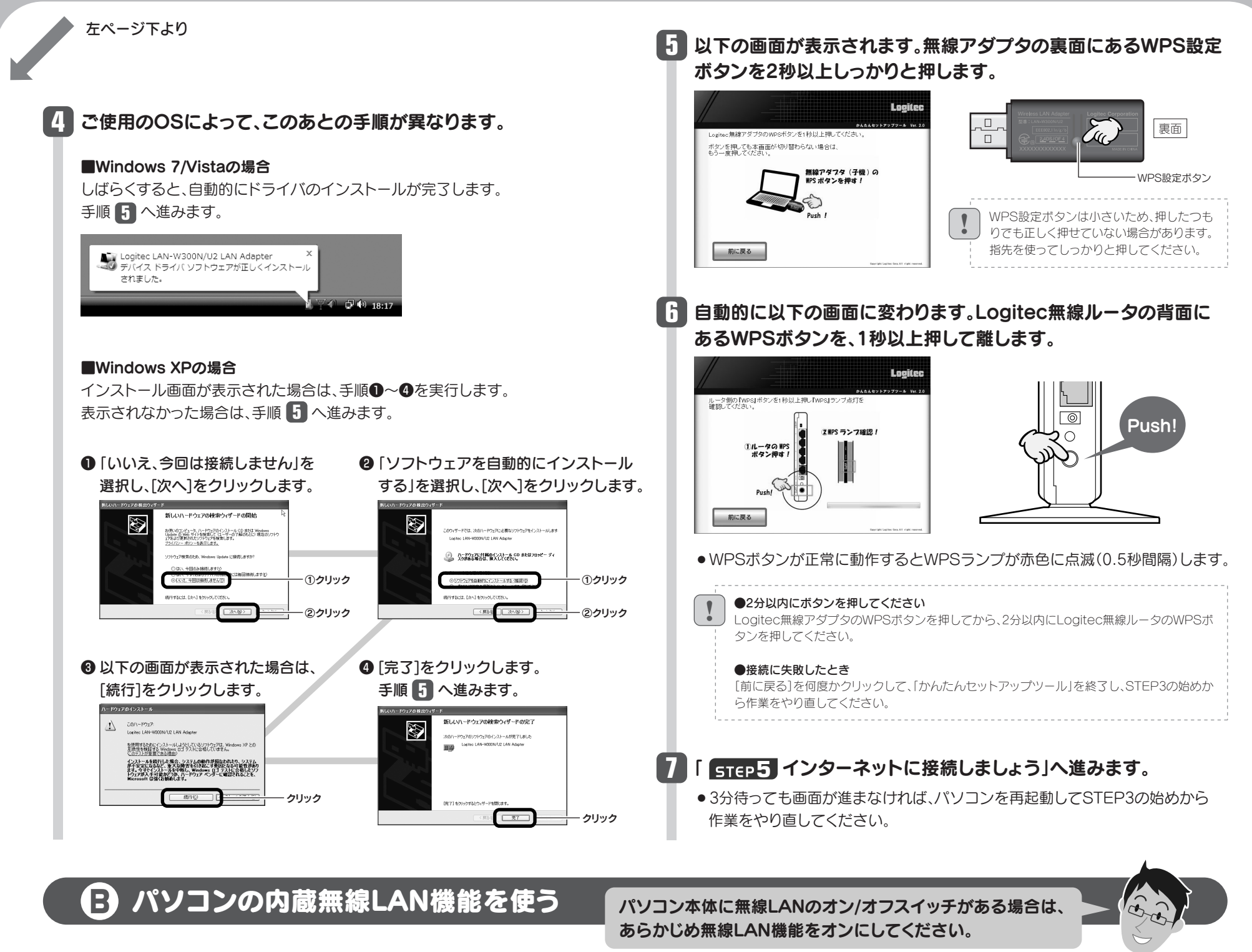

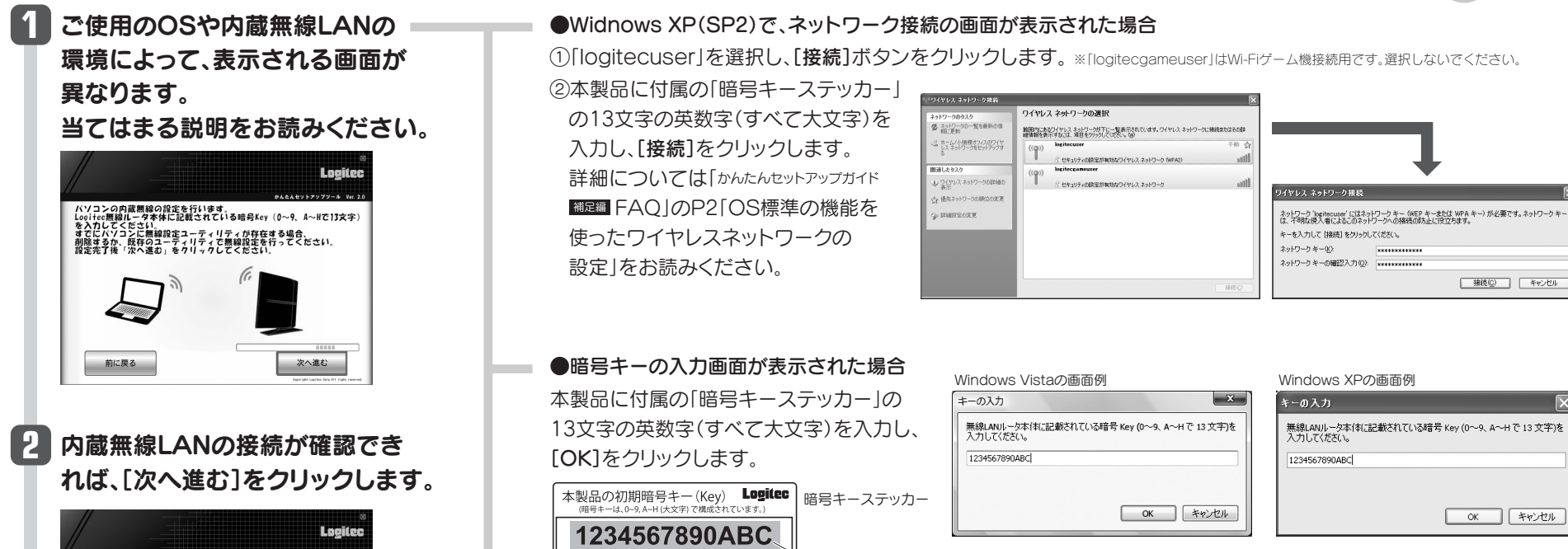

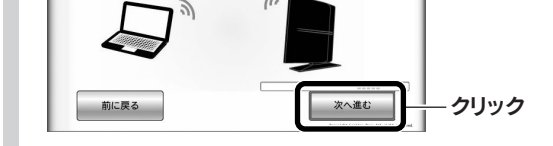

コンの内蔵無線の設定を行います。 ec無線ルータ本体に記載されている暗号Key(0~9、A~Hで13文字 b、ディがまた。

すでにパソコンに無線設定ユーティリティが存在する場合、 削除するか、既存のユーティリティで無線設定を行ってください。 設定売了後「次へ進む」をクリックしてください。

> ●OSのネットワーク接続の画面が表示されなかった場合 ご使用のパソコン本体の無線LAN機能の設定方法が 書かれたマニュアルをお読みになり、右記の設定値を

暗号キー

参考に内蔵無線LANの設定をしてください。

※この情報が第三者に知られることの無いよう、管理には十分 ご注意ください。

| SSID     | logitecuser <sup>**1</sup>                  |
|----------|---------------------------------------------|
| 暗号化方式    | WPA-PSK(TKIP)またはWPA2-PSK(AES) <sup>※2</sup> |
| キーフォーマット | パスフレーズ                                      |
| +-       | 本製品に付属の「暗号キーステッカー」の13文字の<br>英数字(すべて大文字)     |

※1 接続画面には「logitecgameuser」も表示されますが、Wi-Fiゲーム機接続用です。 選択しないでください。

※2 Logitec無線ルータは、どちらの設定でも接続できるように設定されています。

#### 3 「 **STEP5** インターネットに接続しましょう」へ進みます。

●3分待っても画面が進まなければ、パソコンを再起動してSTEP3の始めから作業をやり直してください。

## コラムサービス画面について

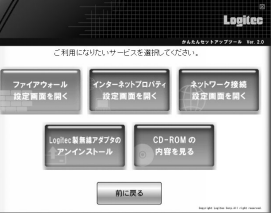

「Windows版:かんたんセッ トアップソールJのスタートペー ジ右下のサービスボタンを クリックすると、表のような サービスを利用できます。

| ファイアウォール設定画面を開く         | ファイアウォール機能を一時停止する必要がある場合に、このボタンをクリックすると、<br>ダイレクトに設定画面を開くことができます。                 |
|-------------------------|-----------------------------------------------------------------------------------|
| インターネットプロパティ設定画面を開く     | Internet Explorerのインターネットプロパティ設定画面をダイレクトに開くことができます。                               |
| ネットワーク接続設定画面を開く         | パソコンの有線LANおよび無線LANのネットワーク接続画面をダイレクトに開くことができます。<br>OS標準のネットワーク設定を利用するときなどに必要になります。 |
| Logitec製無線アダプタのアンインストール | 弊社製無線アダプタLAN-W300N/U2のユーティリティとドライバソフトをアンインストールします。                                |
| CD-ROMの内容を見る            | CD-ROMの内容を表示します。                                                                  |

# 🖸 他社製の無線アダプタを使う

他社製の無線アダプタに付属のマニュアルを お手元にご用意ください。

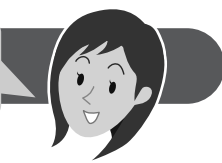

#### まだ、無線アダプタのドライバ等をインストールしていない場合

いったん「セットアップツール」を終了し、先に無線アダプタのドライバ等をインストールし ておいてください。インストール後、「かんたんセットアップツール」を再度実行し、この画面 まで進んでください。

#### 他社製無線アダプタのマニュアルを お読みになり、無線LANの接続設定をします。

#### ■他社製無線アダプタに設定する内容\*1

| SSID     | logitecuser <sup>**2</sup>                  |
|----------|---------------------------------------------|
| 暗号化方式    | WPA-PSK(TKIP)またはWPA2-PSK(AES) <sup>※3</sup> |
| キーフォーマット | パスフレーズ                                      |
| +-       | 本製品に付属の「暗号キーステッカー」の13文字の英数字<br>(すべて大文字)     |

※1 この設定値は、Logitec無線ルータが初期値の状態で接続できる設定値です。

- ※2 接続画面には「logitecgameuser」も表示されますが、Wi-Fiゲーム機接続用です。選択しないでください。
- ※3 Logitec無線ルータは、どちらの設定でも接続できるように設定されています。

# 一組 無線アダプタの無線LAN設定が完了したら、「次へ進む」をクリックします。

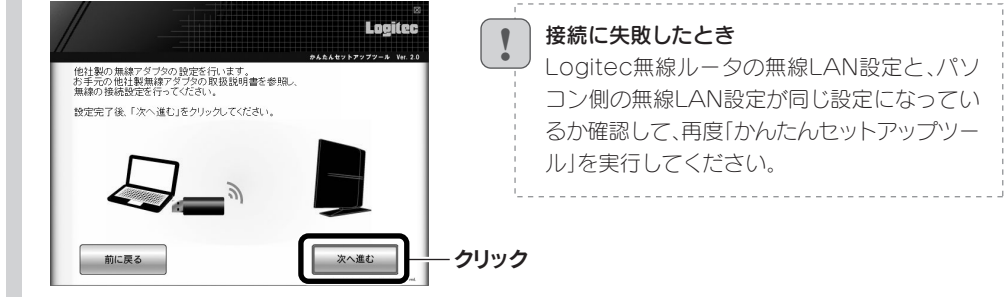

### 「 STEP5 インターネットに接続しましょう」へ進みます。

●3分待っても画面が進まなければ、パソコンを再起動してSTEP3の始めから作業を やり直してください。

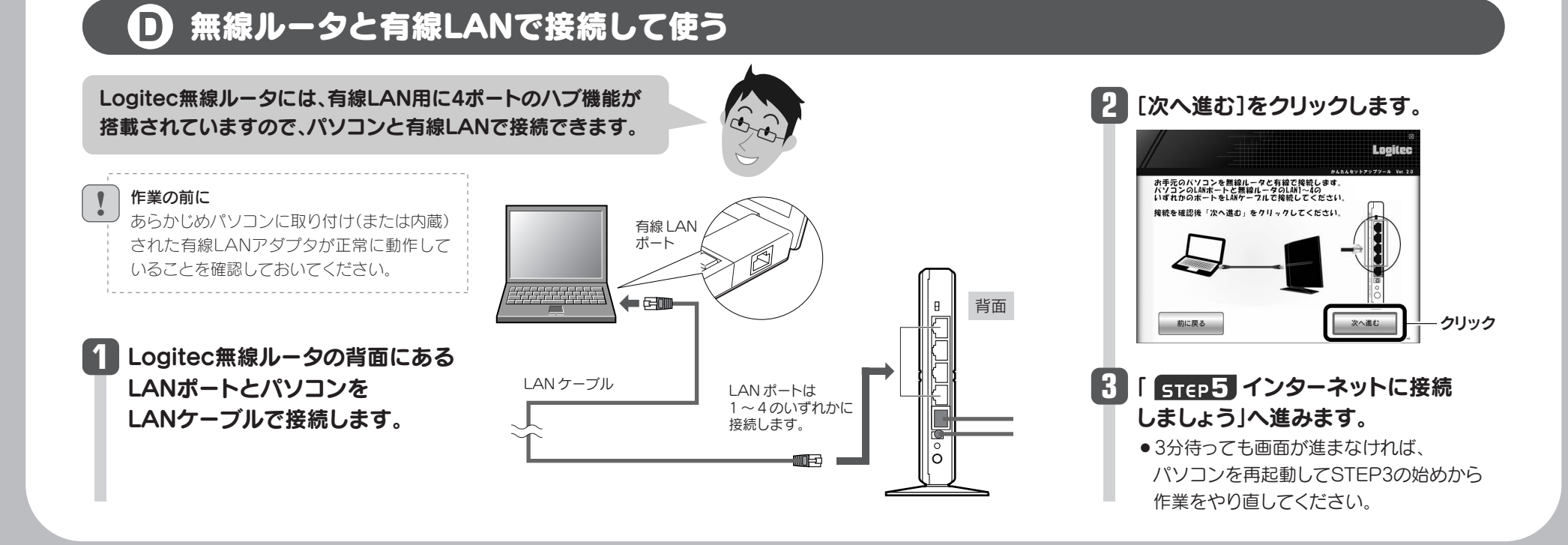

3

STEP インターネットに フレッツサービスなど一部のサービスは、 入力作業が必要です。それ以外は、 接続しましょう 自動的にインターネットに接続します。 🚺 🛾 無線ルータ(本製品)に接続できると、そのままインター 右の画面が表示された場合 接続先のモデム等の機器やご使用の環境によって、まれに本製品 ネット接続を開始します。画面には作業状況を知らせる インクーネット 画線の 使用を用意ってきないたいした。 にのifect 置後れータの解散ホートにに対すーフルが発展されていらい 可能性があいます。 そういかとしたけoc 置線ルータの推載に問題がらい場合には、ご 契約されているインターネット画線のボタンをクリックしてくださ の回線判別機能では、回線種別を自動的に判別できない場合があ メッセージが順次表示されます。 ります。このような場合に右の画面が表示されます。いずれかの ーブルTV ボタンをクリックして次の手順に進みます。 ●インターネットに自動接続したとき ●「NTTフレッツ<sup>※</sup>、ひかりone(PPPoE)」「固定IP」をご使用の場合は、手順 2 へ進みます。 ●左の画面とともに、Logitec Logited ※フレッツ光プレミアムは、手順 3 へ進みます。 ホームページが表示されます。 すべての設定が完了しました。 Logitec無線フロードバンドルータで快適なインターネットを お楽しみください。 「終了する」ボタンをクリックしてください。 ●「Yahoo!BB<sup>\*</sup>、ケーブルTV、フレッツ光プレミアム(DHCP)」をご使用の場合は、 これでインターネットに接続 手順 3 へ進みます。 できました。 ※Yahoo! BB 光 with フレッツは、手順 2 へ進みます。 すべての作業は完了です。 [終了する]をクリックします。

# 2 必要な情報を入力します。

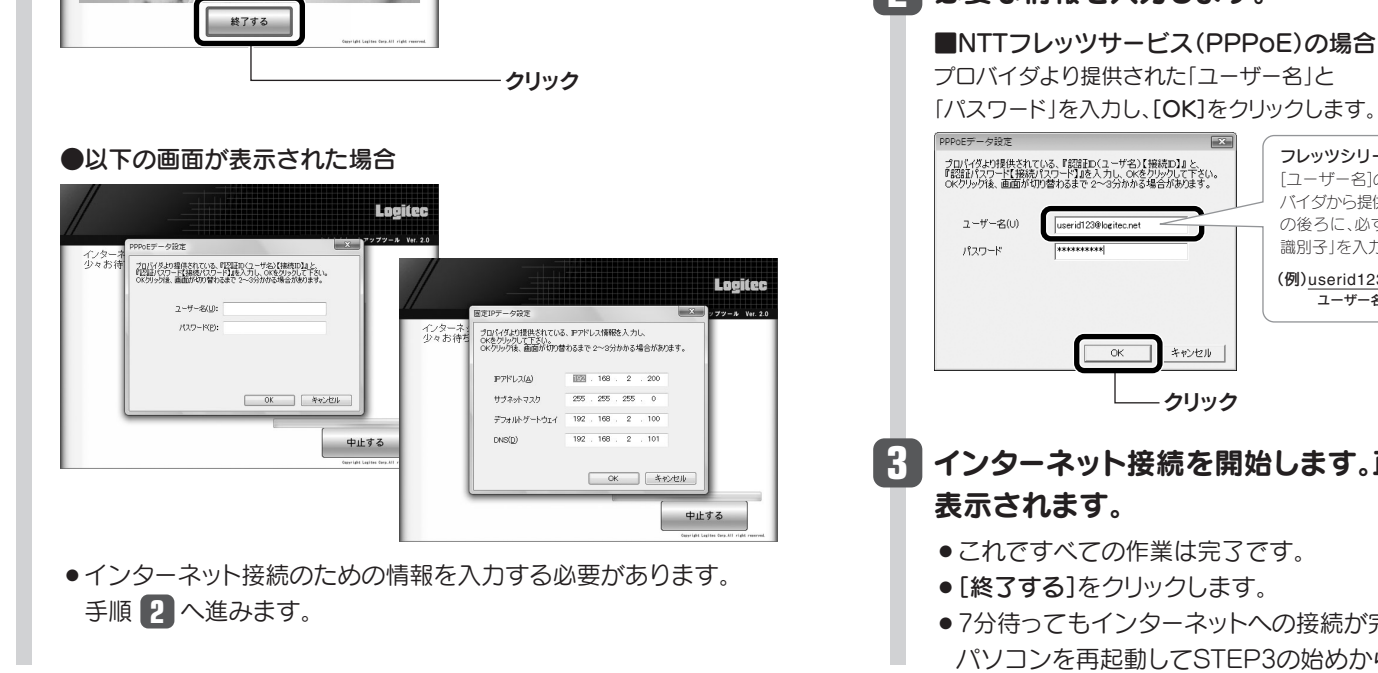

固定IPの場合 プロバイダより提供された固定 IPアドレスの情報を入力し、 [OK]をクリックします。

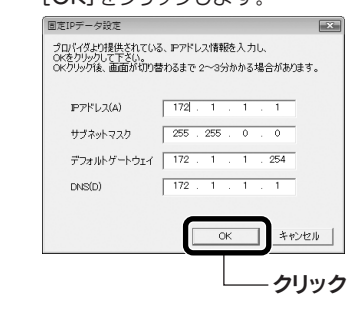

₭ インターネット接続を開始します。正常に接続できると手順 1 の画面が

フレッツシリーズをご利用の場合

[ユーザー名]の入力において、プロ 「イダから提供された「ユーザー名」

の後ろに、必ず「@」と「プロバイダ

識別子」を入力してください。

(例)<u>userid123</u>@<u>logitec.net</u> ユーザー名 プロバイダ識別子

- これですべての作業は完了です。
- ●7分待ってもインターネットへの接続が完了しない場合は、本製品の電源を入れ直し、
- パソコンを再起動してSTEP3の始めから作業をやり直してください。

|4|